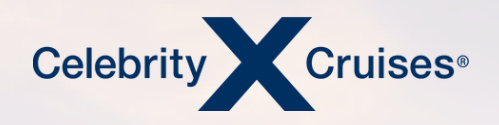

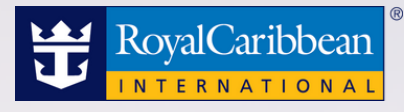

# Flight Finder

bookespresso.com cruisingpower.com

### CRUISINGPUWER"

ESPRESSC

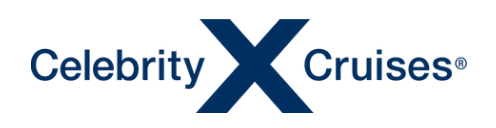

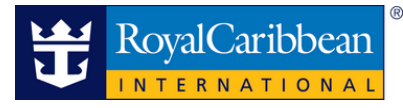

## Flight Finder

Flight Finder allows you to shop, book and manage your clients' flights quickly and easily. Review available fares, including 'Book Now/Pay Later' prices, choose the best options for your clients' needs, and even select their seat assignments, all within one convenient tool!

CRUISING**PŮWER**<sup>™</sup>

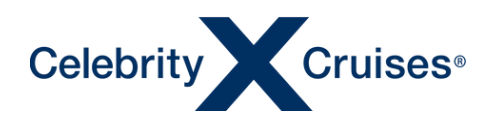

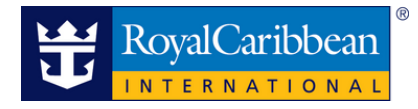

#### Accessing Flight Finder

From the global navigation bar in Cruising Power, under Booking Tool select Flight Finder.

#### CRUISING PUWER

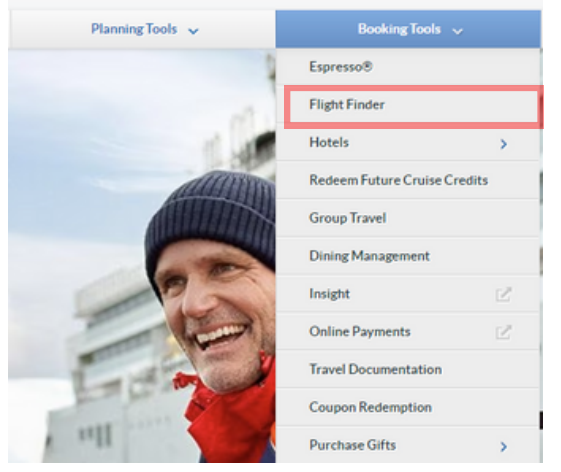

If working in a booking in Espresso, Flight Finder is also accessible by clicking Flight Finder in the Add section of the grey bar on the left side of the screen, Espresso will automatically pass Flight Finder the details of the booking.

| Add                               |
|-----------------------------------|
| Insurance, Gratuities and Options |
| Redeem Future Cruise Credit       |
| Special Services                  |
| Cross Reference                   |
|                                   |
| Flight Finder                     |
| CruiseTours                       |
| Cruise Only Transfers             |
| Pre/Post Hotel                    |

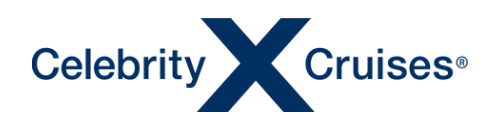

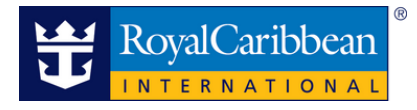

#### <u>Using Flight Finder</u>

The home page of Flight Finder will allow you to book flights, manage existing flights, view or modify the flights.

From the Flight Finder landing page, you can enter a booking ID or a ship and sail date to begin shopping for air. If you have already created a cruise reservation for your clients, we recommend entering the booking ID, this will automatically display the guest information.

| Book and Manage Cruise Flights<br>Select an option to get started.               |                                                                                  |
|----------------------------------------------------------------------------------|----------------------------------------------------------------------------------|
| Book a New Flight 🤿                                                              |                                                                                  |
| Book an existing cruise reservation Q Find reservation by booking ID, name, etc. | Book by ship and sail date Select a ship DDMMMYYYY Search Flights Search Flights |
| Manage Existing Flights 🗹                                                        |                                                                                  |
| View or Modify Flights Manage flights for an existing cruise reservation         | Q Find reservation by booking ID, name, etc.                                     |

Shopping for and booking air in Flight Finder is a simple five-step process:

- 1. Search Flights
- 2. Choose Flights
- 3. Guest Details
- 4. Select Seats
- 5. Review & Book

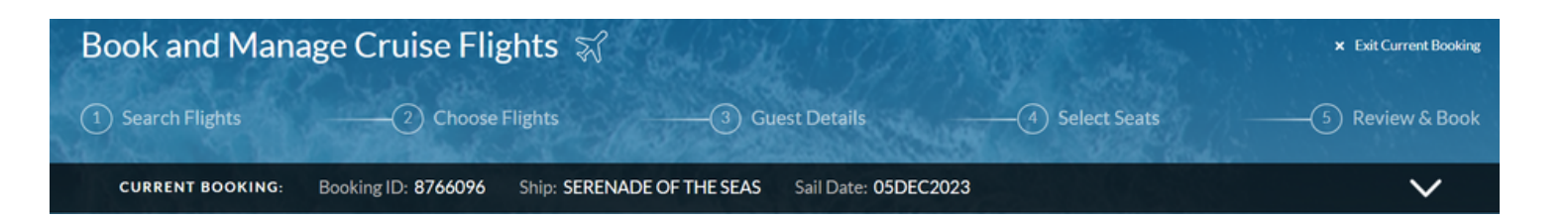

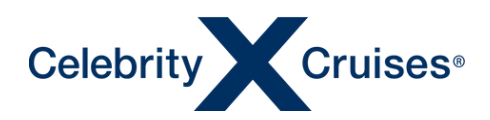

#### **Search Flights**

The search process begins by selecting the guests for whom you would like to shop for air then entering the departure airport for each guest.

If you know the three-letter airport code, feel free to enter it or you can enter the name of the departure city and select the desired airport. If all selected guests are flying from the same airport, click "Use this gateway for all selected guests".

Please keep in mind that guests who are traveling from the same city and airport do not have to be booked on the same flights unless selected together during the booking process. To select different travel days, departure airports, or flights for some of your clients, complete the shopping and booking process for them separately.

If you need to shop for air for additional guests in other reservations for the same sailing, use the search feature in the Retrieve Booking ID section to locate their reservation and select the appropriate guests.

If the lead booking is tagged with a guest from another reservation, the bookings will automatically appear. You will only be able to access bookings that are linked to your agency, bookings under a different agency will not appear and instead present an error that you are not authorized to retrieve the reservation.

When you have selected all desired guests and entered their departure airport, click **Book Flights for Selected Guests** at the bottom of the screen.

| 1 Search Flights 2                                                                         | ) Choose Flights 3 Guo                                                                                           | est Details (                         | Select Seats                               | —5 Review & Book                              |
|--------------------------------------------------------------------------------------------|----------------------------------------------------------------------------------------------------|---------------------------------------|--------------------------------------------|-----------------------------------------------|
| CURRENT BOOKING: Booking ID:                                                               | 8766096 Ship: SERENADE OF THE SEAS                                                                               | Sail Date: 05DEC2023                  |                                            | $\sim$                                        |
| the states and the states and                                                              |                                                                                                    | and a series of the                   | Te and and                                 |                                               |
| Select Your Guests                                                                         |                                                                                                    |                                       |                                            |                                               |
| Please select the guests that you would like<br>airport must be booked on the same flight. | to book a flight for. You can also review flight itinerarie                                                      | s for previously booked flights. NOTI | E: All selected guests who are traveling f | rom the same city $\hat{\boldsymbol{\alpha}}$ |
| GUEST NAME                                                                                 | DEPARTURE CITY/AIRPORT                                                                                           | FLIGHT DETAILS                        |                                            |                                               |
| SAROYA SMITH                                                                               | (JFK) New York, NY - Johr<br>Use this gateway for all selected guests                                            |                                       |                                            |                                               |
| SHANEIKA WATT                                                                              | (JFK) New York, NY - Johr                                                                                        |                                       |                                            |                                               |
|                                                                                            | and the second second second second second second second second second second second second second second second | a the state of the state of the state | a second and a second                      |                                               |
| Retrieve Booking ID                                                                        |                                                                                                    |                                       |                                            |                                               |
| Please enter a booking ID to retrieve guests                                               |                                                                                                    |                                       |                                            |                                               |
| Q Find reservation by booking ID, name, etc.                                               |                                                                                                    |                                       |                                            |                                               |
|                                                                                            |                                                                                                    |                                       |                                            |                                               |
|                                                                                            |                                                                                                    |                                       | Book Fit                                   | ghts for Selected Guests                      |

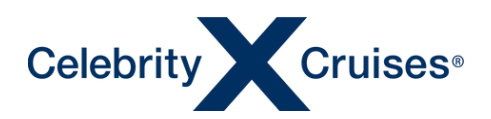

Since there are no pre or post-cruise arrangements on this booking, Flight Finder assumes the client will be arriving on the day the cruise departs and leaving the day the cruise returns. The dates and times are automatically populated to match up with our airport transfers.

- 1. Select whether the client wants roundtrip or one-way flight arrangements. You also have the option to select a preferred class or airline. Since we have entered the process using an existing booking, the currency is automatically selected based on the currency of the cruise reservation.
- 2. If your client prefers to arrive a day or more before the cruise begins or stay a few days after the cruise returns, simply adjust the dates and times as needed.

Note: For sailings where the cruise departs and ends in a different port or country, Flight Finder will automatically display the trip details to match that of the cruise.

Click View Available Flights at the bottom of the screen to continue to the next step.

| 1 Search Flights                                                                   | 2) Cho                   | ose Flights                  | (3) Gu         | est Details                                                                  | - (4) Select Se | eats ——                 | -5 Review & Bool       |
|------------------------------------------------------------------------------------|--------------------------|------------------------------|----------------|------------------------------------------------------------------------------|-----------------|-------------------------|------------------------|
| CURRENT BOOKING:                                                                   | Booking ID: 87660        | 96 Ship: SERENA              | DE OF THE SEAS | Sail Date: 05DEC2023                                                         |                 |                         | $\sim$                 |
| a the trible                                                                       | and the second           | 1-14/12/2                    | S. Angles      | and a second a                                                               |                 |                         |                        |
| Flight Options                                                                     |                          |                              |                |                                                                              |                 |                         |                        |
| Return to Guest Selection                                                          |                          |                              |                |                                                                              |                 |                         |                        |
| NUMBER OF PASSENGERS                                                               | 2 🗸                      |                              |                |                                                                              |                 |                         |                        |
| Booking for Passenger(s) 2                                                         | of 2: Saroya Smith, Shan | eika Watt                    |                |                                                                              |                 |                         |                        |
| TRIP TYPE                                                                          |                          |                              |                |                                                                              |                 |                         |                        |
| Roundtrip                                                                          | One Way                  |                              |                |                                                                              |                 |                         |                        |
| PREFERRED CLASS                                                                    |                          | PREF                         | ERRED AIRLINE  |                                                                              | CURRENC         | v                       |                        |
| ALL                                                                                |                          | Sear                         | th All         | ~                                                                            | USD - U.        | S. Dollars              | $\sim$                 |
|                                                                                    |                          |                              |                |                                                                              |                 |                         |                        |
|                                                                                    |                          |                              |                |                                                                              |                 |                         |                        |
| CRUISE DEPARTURE DETAILS<br>Cruise Departure: 05DEC<br>Arrive no later than: 12:30 | 2023<br>PM               |                              |                | CRUISE RETURN DETAILS<br>Cruise Return: 09DEC20<br>Depart no earlier than: 1 | 23<br>2:00 PM   |                         |                        |
| FLYING FROM                                                                        | FL                       | YING TO                      |                | FLYING FROM                                                                  |                 | FLYING TO               |                        |
| (JFK) New York, NY - John F K                                                      | ennedy Inte (N           | IIA) Miami, FL - Miami Inter | national Air;  | (MIA) Miami, FL · Miami Inter                                                | national Airg   | (JFK) New York, NY - Jo | ohn F Kennedy Inte     |
| ARRIVING ON                                                                        | A                        | RRIVE BY                     |                | DEPARTING ON                                                                 |                 | DEPARTING AFTER         |                        |
| 05DEC2023                                                                          | <u> </u>                 | :30 PM                       | ~              | 09DEC2023                                                                    | <u> </u>        | 12:00 PM                | ~                      |
|                                                                                    |                          |                              |                |                                                                              |                 |                         |                        |
|                                                                                    |                          |                              |                |                                                                              |                 |                         | View Available Flights |
|                                                                                    |                          |                              |                |                                                                              |                 |                         |                        |

**Note**: At anything throughout the process, you can verify the sailing details by clicking on the down arrow in the "Current Booking" bar at the top of the page, this will expand the section to allow you to see more details about the itinerary of the cruise and reconfirm the departure port if necessary.

| (1) Search Flights | 2 Choose I          | lights3 Gu                 | est Details          |   |   |
|--------------------|---------------------|----------------------------|----------------------|---|---|
| CURRENT BOOKING:   | Booking ID: 8766096 | Ship: SERENADE OF THE SEAS | Sail Date: 05DEC2023 | 8 | ~ |

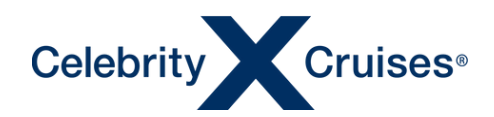

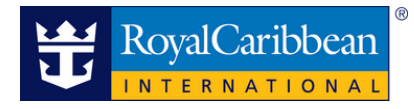

#### **Choose Flights**

The display of available flight options begins with the departing flight.

At the top of the screen, the search criteria from step 1 will display.

If you need to adjust the search, make the changes in the appropriate fields and click **Update Search**.

| Select Departing Flight                                                                                                    |                                                           |                                                         |                           |                                 |                             |               |  |  |
|----------------------------------------------------------------------------------------------------|-----------------------------------------------------------|---------------------------------------------------------|---------------------------|---------------------------------|-----------------------------|---------------|--|--|
| ← Return to Guest Selection                                                                                                    | Start a new search                                        |                                                         | 00000000000               |                                 |                             |               |  |  |
| Booking for Passenger(s) 2 of 2: Saroya Smith, Shaneika Watt<br>Prices include all taxes and fees, but may not include baggage fees. |                                                           |                                                         |                           |                                 |                             |               |  |  |
| DEPARTURE FLIGHT                                                                                                    | FLYING FROM<br>(JFK) New York, NY - John F Kennedy Inter  | FLYING TO<br>(MIA) Miami, FL - Miami International Airp | ARRIVING ON<br>05DEC2023  | Ö                               | ARRIVE BY<br>12:30 PM       | ~             |  |  |
| RETURNING FLIGHT                                                                                                    | FLYING FROM<br>(MIA) Miami, FL - Miami International Airp | FLYING TO<br>(JFK) New York, NY - John F Kennedy Inter  | DEPARTING ON<br>09DEC2023 |                                 | DEPARTING AFTER<br>12:00 PM | ~             |  |  |
| PREFERRED CLASS                                                                                                    | <u> </u>                                                  | PREFERRED AIRLINE<br>Search All                         | ~                         | CURRENCY<br>USD - U. S. Dollars |                             | Update Search |  |  |
| Advance Search                                                                                                    |                                                           |                                                         |                           |                                 |                             |               |  |  |

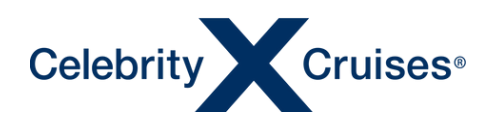

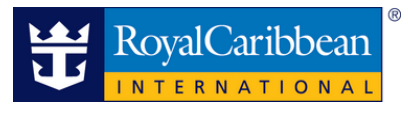

On the left side of the screen are a variety of tools allowing you to filter and sort the flight search results.

- Change how the flight results are sorted; by price, departure time or arrival time.
- Filter by price, number of stops, fare type (refundable or non-refundable), baggage (checked bags included in the fare), cabin class, airlines, layover duration, departure time, arrival time and layover options.

Search results are shown on the right side of the screen. Within each flight option, there is a summary of the flights at the top showing the flight date, length, departure city and time, location of any layovers, arrival city and time, flight numbers and operating carriers.

**Note**: In the event, the arrival date is different from the departure date, it will be displayed. This is likely to occur when booking long hauls or overnight flights.

| JFK) New York, NY                                             | Y to (MIA) Mia          | mi, FL                                                                                                    |                          |
|---------------------------------------------------------------|-------------------------|----------------------------------------------------------------------------------------------------|--------------------------|
| SORT BY<br>Lowest Price                                       | <u> </u>                | AIGHTDATE 05DEC2023                                                                                                    | র্থ 2hr 50min No<br>8:50 |
| PRICE                                                         |                         | New York, NY                                                                                                    | Ma                       |
| 0                                                             | 0                       | • Annalas Aldar ( Photo (P. Constanting the Instanting Aldar)                                                                                                    |                          |
| STOPS                                                         | 1.228.00                | American Airlines / Flight 055 Operated by American Airlines  ADULTFARE                                                                                                    |                          |
| □ Nonstop                                                     | 377.80                  | MAINCABIN () PREMIUMECONOMY BUSINESS CLASS                                                                                                    | FIRST                    |
| 1 Stop                                                        | 408.10                  | 377.80 USD                                                                                                    | 939.80 USD               |
| FARE TYPE                                                     |                         | Refundable - Pay Later Unavailable Unavailable                                                                                                    | Refundable - Pay Later   |
| Refundable                                                    |                         | 🌿 0 Checked Bage                                                                                                    | 2 Checked Bage           |
| DACCACE                                                       |                         |                                                                                                    | 2 SEATS LEFT             |
| BAGGAGE                                                       |                         | Note: Some cabin classes may not be evailable on all segments of the flight in Flight                                                                                                    |                          |
| Checked Bag(s)                                                | ••                      | Amenities: Amenities may very on one, or more segments of the flight. Check cabin cless details<br>for more information.                                                                                             | ▲ 🖻 ¥ 🛛 ¥ 🗚              |
| CLASS                                                         |                         |                                                                                                    |                          |
| Economy                                                       | 377.80                  | ✓ Flight & Baggage Details   Fare Rules & Restrictions                                                                                                    |                          |
| Premium Economy                                               | 558.40                  |                                                                                                    |                          |
| First Class                                                   | 778.39                  |                                                                                                    |                          |
| AIRLINES                                                      |                         | RUGHT DATE 05DEC2023                                                                                                    | 🛪 3hr Smin Nor           |
| American Airlines                                             | 377.80                  | 9:00am                                                                                                    | • 12:05                  |
| Delta Air Lines                                               | 408.10                  | (JFK)<br>New York, NY                                                                                                    | Ma                       |
|                                                               | N                       |                                                                                                    |                          |
| 0                                                             |                         | <ul> <li>American Airlines / Flight 1032 Operated by American Airlines</li> </ul>                                                                                                    |                          |
| 30min                                                         | inr                     | ADULT FARE                                                                                                    |                          |
| DEPARTURE TIME                                                |                         | MAINCARIN () PREMIUMECONOMY BURNESS CLASS                                                                                                    | FIRST                    |
| 0                                                             | 0                       | 277.90 USD                                                                                                    | 020 90 1190              |
| 6 AM                                                          | 9 AM                    | Refundable - Pay Later Unavailable Unavailable                                                                                                    | Befundable - Pav Later   |
|                                                               |                         | Ø 0 Checked Bage                                                                                                    | 2 Checked Bags           |
| ARRIVAL TIME                                                  |                         |                                                                                                    |                          |
|                                                               | 0                       |                                                                                                    |                          |
| O<br>8:30 AM                                                  | 0<br>12:30 PM           | Note: Some axion cleases may not be available on all segments of the flight. In Flight<br>Amenibles: Amenibles may vary on one, or more segments of the flight. Check casin cleas betalls<br>for a more information  | <u>k⊡</u> ¥ 2 ¾ <i>k</i> |
| AKRIVAL TIME<br>O<br>8:30 AM<br>LAYOVER OPTIONS               | 0<br>12:30 PM           | Note: Some casin classes may not be available on all segments of the flight. In-Flight<br>Amenibles: Amenibles: may vary on one, or more segments of the flight. Check, casin class betails<br>for more information. | ★ 🖻 ¥ û ¥ A              |
| ARRIVAL TIME     S30 AM     LAYOVER OPTIONS     (ATL) Atlanta | 0<br>12:30 PM<br>408.10 | Note: Some axion classes may not be available on all segments of the flight. In Flight<br>Amenibles: Amenibles: may vary on one, or more segments of the flight. Cheok capin class betalls<br>for more information.  | Å ▣ ¥ थे ¥ Å             |

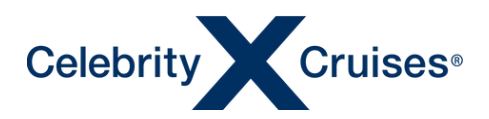

A more detailed view of the flights and fare restrictions are available by clicking on the drop-down arrow for, **Flight & Baggage Details or Fare Rules & Restrictions.** 

| ORT BY         |          | FLIGHT DATE 05DEC2023                                                                                                    |                | 🛪 3hr 1min Nonst       |
|----------------|----------|----------------------------------------------------------------------------------------------------|----------------|------------------------|
| Lowest Price   | ~        | 6:59am                                                                                                    |                | • 10:00a               |
| RICE           |          | (JFK)<br>New York, NY                                                                                                    |                | (M<br>Miami            |
| )              | 0        |                                                                                                    |                |                        |
| 76.00          | 1,277.00 | <ul> <li>American Airlines / Flight 1229 Operated by American Airlines</li> </ul>                                                                                                    |                |                        |
|                |          | ADULT FARE                                                                                                    |                |                        |
| TOPS           |          |                                                                                                    |                |                        |
| Nonstop        | 377.80   | MAIN CABIN                                                                                                    | BUSINESS CLASS | FIRST (                |
| ] 1 Stop       | 408.10   | 377.80.11SD                                                                                                    |                | 939 80 LISD            |
|                |          | Refundable - Pay Later Unavailable                                                                                                    | Unavailable    | Refundable - Pay Later |
| ARETYPE        |          | Gravanaue                                                                                                    | Unavailable    | returnable - ray cater |
| ] Refundable   |          | 🖉 0 Checked Bags                                                                                                    |                | 2 Checked Bags         |
| AGGAGE         |          |                                                                                                    |                |                        |
| hacked Bag(c)  |          | Note: Some cabin classes may not be available on all segments of the flight. In-Flight<br>Amenities: Amenities may vary on one or more segments of the flight. Check cabin class details |                | ᠿ᠌ᢜᢜᢦ᠋ੰ₽₽₽             |
| liecked Dag(s) |          | for more information.                                                                                                    |                |                        |
| ASS            |          |                                                                                                    |                |                        |
|                |          |                                                                                                    |                |                        |

#### FLIGHT DATE 05DEC2023

| <ul> <li>(ズ) 6:59am - 10:00am</li> <li>(JFK) New York, NY → (MIA) Miami, FL</li> <li>Flight: 1229 Operated by American Airlines Boeing 737 MAX 8</li> </ul> | – 3hr 1min |
|----------------------------------------------------------------------------------------------------|------------|
| Class: Main Cabin Carry-on Bag: 🔗 Checked Bag:                                                                                                    |            |
| ∧ Flight & Baggage Details   Fare Rules & Restrictions                                                                                                    |            |

| Fare Rules & Restricti     | are Rules & Restrictions                                                                                                    |                                                      |                     |  |  |  |  |  |
|----------------------------|----------------------------------------------------------------------------------------------------|------------------------------------------------------|---------------------|--|--|--|--|--|
| Based on the fare that you | Based on the fare that you choose to purchase, changing or cancelling flight reservations may result in additional fees being assessed. Please review the schedule below for details on these fees. |                                                      |                     |  |  |  |  |  |
|                            | Type of Fare                                                                                                    | Fees & Restrictions                                  |                     |  |  |  |  |  |
|                            | Refundable<br>Outside of Cruise Final Payment                                                                                                    | No Change Fees<br>No Cancellation Fees               |                     |  |  |  |  |  |
|                            | Refundable<br>Within Cruise Final Payment                                                                                                    | USD 200.00 Change Fee<br>USD 200.00 Cancellation Fee |                     |  |  |  |  |  |
|                            | Non-Refundable                                                                                                    | No Refund                                            |                     |  |  |  |  |  |
|                            |                                                                                                    |                                                      |                     |  |  |  |  |  |
|                            |                                                                                                    |                                                      | Return to Selection |  |  |  |  |  |

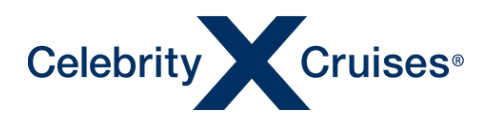

The current rate is shown in the box for each class of service available. The rate represents the lowest available per person airfare (for both departing and returning flights), therefore, selecting the departing flight will include the companion return flight for that total fare if selected.

If the selected departure flight differs, the system will adjust automatically to reflect the new fare total.

When a special promotional rate is offered, the regular price will appear in red with a strikethrough and the promotional rate will appear in blue.

The fare type is also shown along with whether the fare qualifies for our Pay Later option. Flights marked Pay Now will require a credit card payment in order to complete the purchase.

The number of checked bags included in the airfare is also shown. For more information on baggage, click the Info symbol to display flight amenities and checked bag options for each class of service.

If there are a limited number of seats remaining at the displayed rate, an indicator is shown.

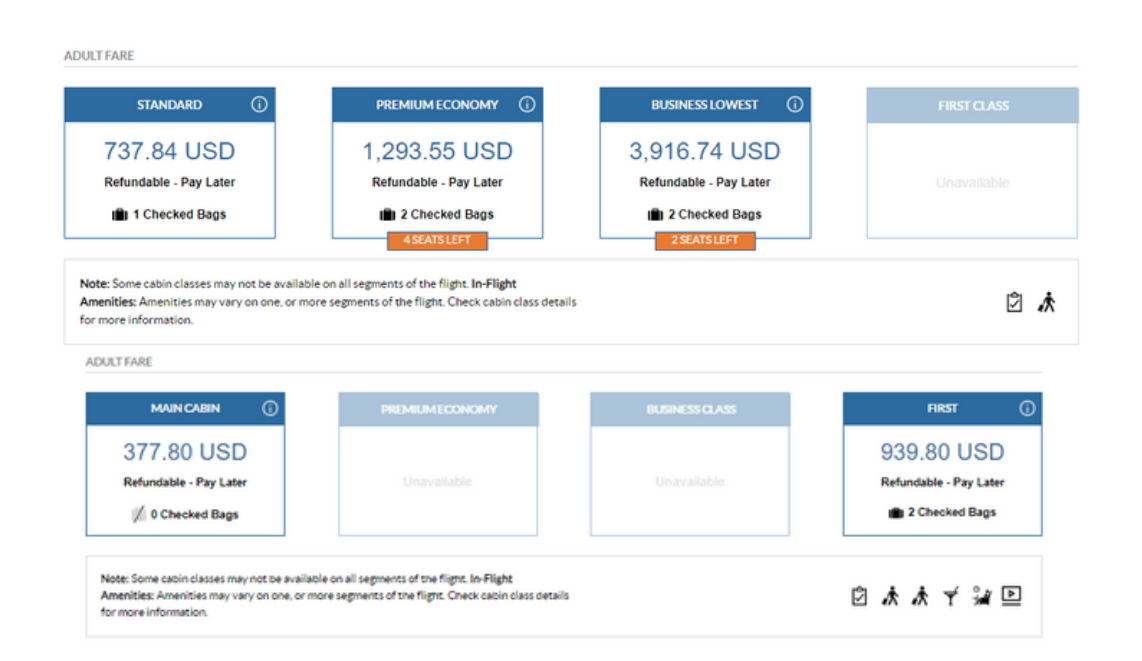

After reviewing the options, click on the desired rate to move on to the next step of selecting the return flights if booking a round trip.

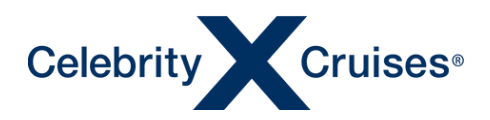

At the top of the screen, the total charges are shown along with a reminder of the departing flights selected on the previous page and the search criteria entered in the previous step.

|                                                                                                    | A STATE                                                                                                    | at la trans                                                                   |                     |                                                       |             | Total USD: 1,                                        | 480.28 🗸      |
|----------------------------------------------------------------------------------------------------|----------------------------------------------------------------------------------------------------|-------------------------------------------------------------------------------|---------------------|-------------------------------------------------------|-------------|------------------------------------------------------|---------------|
| Your Chosen Depar                                                                                                    | rting Flight                                                                                                    |                                                                               |                     |                                                       |             |                                                      |               |
| eparting Flight View De                                                                                                    | etails                                                                                                    |                                                                               |                     |                                                       |             |                                                      |               |
| epart (JFK) New York, NY                                                                                                    | ' to (MIA) Miami, FL                                                                                                    |                                                                               |                     |                                                       |             |                                                      |               |
| American Airlin                                                                                                    | es Flight: 1229 Operated by American Airl                                                                                                    | ines Class: Main Cabin                                                        |                     |                                                       |             |                                                      |               |
| JGHT DATE                                                                                                    | DEPARTS                                                                                                    | ARRIVES                                                                       | FLIGHT TI           | ME                                                    | FLIGHT TYPE | CLASS                                                |               |
| DEC2023 CHANGE                                                                                                    | 6:59am                                                                                                    | 10:00am                                                                       | 3hr 1min            |                                                       | Nonstop     | Main Cabi                                            | n             |
|                                                                                                    |                                                                                                    |                                                                               |                     |                                                       |             |                                                      |               |
| Return to Guest Selection                                                                                                    | n Start a new search                                                                                                    |                                                                               |                     |                                                       |             |                                                      |               |
| ORELIANT TO GUEST Selection<br>ooking for Passenger(s) :<br>rices include all taxes an                                       | 2 of 2: Saroya Smith, Shaneika Watt<br>d fees, but may not include baggage fees.                                                                                                    |                                                                               |                     |                                                       |             |                                                      |               |
| Return to Guest Selection                                                                                                    | 2 of 2: Saroya Smith, Shaneika Watt<br>d fees, but may not include baggage fees.<br>FLYING FROM                                                                                                    | FLYING TO                                                                     |                     | ARRIVING ON                                           |             | ARRIVE BY                                            |               |
| Return to Guest Selection<br>pooking for Passenger(s) :<br>rices include all taxes and<br>EPARTURE FLIGHT                    | Start a new search 2 of 2: Saroya Smith, Shaneika Watt d fees, but may not include baggage fees. FLYING FROM (JFK) New York, NY - John F Kennedy Inter                                                                                                    | FLYING TO<br>(MIA) Miami, FL - Miami                                          | International Airp  | ARRIVING ON<br>05DEC2023                              |             | ARRIVE BY<br>12:30 PM                                | ~             |
| Neturn to Guest Selection<br>ooking for Passenger(s) :<br>rices include all taxes and<br>EPARTURE FLIGHT                     | Start a new search     Start a new search     Start a new search     dees, but may not include baggage fees.     FLYING FROM     (JFK) New York, NY - John F Kennedy Inter     FLYING FROM                                                                                                    | FLYING TO<br>(MIA) Miami, FL • Miami<br>FLYING TO                             | International Airp_ | ARRIVING ON<br>05DEC2023<br>DEPARTING ON              | ë           | ARRIVE BY<br>12:30 PM<br>DEPARTING AFTER             | ~             |
| Return to Guest Selection<br>looking for Passenger(s) :<br>rices include all taxes and<br>EPARTURE FLIGHT<br>ETURNING FLIGHT | Start a new search     Start a new search     Start a new searc | FLYING TO<br>(MIA) Miami, FL - Miami<br>FLYING TO<br>(JFK) New York, NY - Jot | International Airp  | ARRIVING ON<br>05DEC2023<br>DEPARTING ON<br>09DEC2023 |             | ARRIVE BY<br>12:30 PM<br>DEPARTING AFTER<br>12:00 PM | ~             |
| Return to Guest Selection<br>Rooking for Passenger(s) :<br>rrices include all taxes and<br>EPARTURE FLIGHT                   | Start a new search           2 of 2: Saroya Smith, Shaneika Watt           d fees, but may not include baggage fees.           FLYING FROM           (JFK) New York, NY - John F Kennedy Inter           FLYING FROM           (MIA) Miami, FL - Miami International Airp                                                                                                    | FLYING TO<br>(MIA) Miami, FL - Miami<br>FLYING TO<br>(JFK) New York, NY - Jot | International Airp  | ARRIVING ON<br>05DEC2023<br>DEPARTING ON<br>09DEC2023 |             | ARRIVE BY<br>12:30 PM<br>DEPARTING AFTER<br>12:00 PM | Update Search |

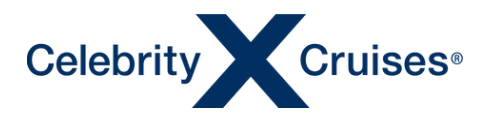

The return flight options will display similarly to the departing options. Sort and filter options will display on the left with the search results for the returning flight shown on the right.

**Note**: The prices shown on the Returning Flight results represent the total amount of the lowest available per person airfare for both departing and returning flights

| (MIA) Miami, FL                  | to (JFK) New Yor | NY                                                                                                    |                                                                                                   |                |                                                      |
|----------------------------------|------------------|----------------------------------------------------------------------------------------------------|---------------------------------------------------------------------------------------------------|----------------|------------------------------------------------------|
| SORT BY<br>Lowest Price<br>PRICE | ~                | FLIGHT DATE 09<br>3:30pm<br>(MIA)<br>Mami, FL                                                                      | DEC2023                                                                                           |                | ✓ 2hr 50min Nonstop<br>G:20pm<br>JFK<br>New York, NY |
| 0                                | 0                |                                                                                                    |                                                                                                   |                |                                                      |
| 376.00                           | 667.00           | <ul> <li>American Airlines / Flight 202</li> </ul>                                                                 | 6 Operated by American Airlines                                                                   |                |                                                      |
| STOPS                            |                  | ADULT FARE                                                                                                    |                                                                                                   |                |                                                      |
| Nonstop                          | 377.80           | MAIN CABIN ①                                                                                                    | PREMIUMECONOMY                                                                                    | BUSINESS CLASS | FIRST (j)                                            |
| 1 Stop                           | 408.10           | 377.80 USD                                                                                                    |                                                                                                   |                | 1 239 80 LISD                                        |
| 2 Stops                          | 530.91           | Refundable - Pay Later                                                                                             |                                                                                                   |                | Refundable - Pay Later                               |
| FARE TYPE                        |                  | 1/2 0 Checked Bags                                                                                                 |                                                                                                   |                | 2 Checked Bags                                       |
| Refundable                       |                  |                                                                                                    |                                                                                                   |                |                                                      |
| BAGGAGE                          |                  | Note: Some cabin classes may not be availab<br>Amenities: Amenities may vary on one, or m<br>for more information. | ie on all segments of the flight. In-Flight<br>ore segments of the flight. Check cabin class ceta | ails           | ■ K ★ ★ 3 ■                                          |
| Checked Bag(s)                   | • 0 •            |                                                                                                    |                                                                                                   |                |                                                      |
| CLASS                            |                  | ✓ Flight & Baggage Details   Fare                                                                                  | Rules & Restrictions                                                                              |                |                                                      |
| Economy                          |                  |                                                                                                    |                                                                                                   |                |                                                      |

After reviewing the results, select the best return flight option by clicking the desired cabin class. Once your selection is made the system will display a summary of all flights selected. Once you have completed your review of the summary, click **Proceed to Guest Details** to move on to the next step.

|                                                                              |                             |                      | NE AT COTING | 1911040     | Total USD: 755.60 🗸      |
|------------------------------------------------------------------------------|-----------------------------|----------------------|--------------|-------------|--------------------------|
| Flight Summary                                                               |                             |                      |              |             | and the second second    |
| Departing Flight View Details                                                |                             |                      |              |             |                          |
| Depart (JFK) New York, NY to (MIA) Miami, F                                  | L                           |                      |              |             |                          |
| American Airlines Flight: 1229                                               | Operated by American Airlin | es Class: Main Cabin |              |             |                          |
| FLIGHT DATE                                                                  | DEPARTS                     | ARRIVES              | FLIGHT TIME  | FLIGHT TYPE | CLASS                    |
| 05DEC2023 CHANGE                                                             | 6:59am                      | 10:00am              | 3hr 1min     | Nonstop     | Main Cabin               |
| Returning Flight View Details<br>Depart (MIA) Miami, FL to (JFK) New York, N | Y                           |                      |              |             |                          |
| American Airlines Flight: 2026                                               | Operated by American Airlin | es Class: Main Cabin |              |             |                          |
| FLIGHT DATE                                                                  | DEPARTS                     | ARRIVES              | FLIGHT TIME  | FLIGHT TYPE | CLASS                    |
| UYDEC2023 CHANGE                                                             | 3:30pm                      | 6:20pm               | 2nr 50min    | Nonstop     | Main Cabin               |
|                                                                              |                             |                      |              |             | Proceed to Guest Details |

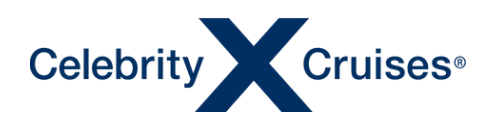

#### **Guest Details**

Flight Finder displays relevant guest details from the cruise reservation. Please use this opportunity to review these details to ensure they match your clients travel documents and fill in any additional details such as middle name, appropriate frequent flier numbers, etc.

Note: In order to change any of the read-only information, this will have to be done in Espresso.

| Guest Details                                             |                 |                        |               |                     |
|-----------------------------------------------------------|-----------------|------------------------|---------------|---------------------|
| Passenger 1 - SAROYA SMITH                                |                 |                        |               | and and and and and |
| FIRST NAME                                                | MIDDLE NAME     | LAST NAME              | DATE OF BIRTH | GENDER              |
| SAROYA                                                    | Beyonce         | SMITH                  | 05SEP1985     | Female              |
| CARRIER SELECT                                            | FREQUENT FLYER# |                        |               |                     |
| Select 🗸                                                  | Please enter    |                        |               |                     |
|                                                           |                 |                        |               |                     |
| <ul> <li>Add Additional Frequent Flyer Carrier</li> </ul> |                 |                        |               |                     |
| REDRESS#                                                  | KNOWN TRAVELER# |                        |               |                     |
|                                                           |                 |                        |               |                     |
| PASSPORT#                                                 | EXPIRATION DATE | COUNTRY OF ISSUANCE NA | TIONALITY     |                     |
|                                                           | DDMMMYYYY       | Select V Sel           | ect 🗸         |                     |
|                                                           |                 |                        |               |                     |
| Passenger 2 - SHANEIKA WATT                               | MIDDLENAME      | LAPTNAME               | DATE OF DIDTU | CENTER              |
| SHANEIKA                                                  | MIDDLE NAME     | WATT                   | 10MAY1985     | Female              |
|                                                           |                 |                        |               |                     |
| CARRIER SELECT                                            | FREQUENT FLYER# |                        |               |                     |
| Select V                                                  | Please enter    |                        |               |                     |
| V Add Additional Frequent Flyer Carrier                   |                 |                        |               |                     |
| REDRESS#                                                  | KNOWN TRAVELER# |                        |               |                     |
|                                                           |                 |                        |               |                     |
| PASSPORT#                                                 | EXPIRATION DATE | COUNTRY OF ISSUANCE NA | TIONALITY     |                     |
|                                                           | DDMMMYYYY       | Select V               | ect 🗸         |                     |
|                                                           |                 |                        |               |                     |

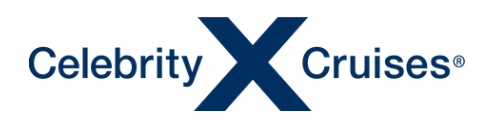

The Special Assistance section is used to indicate to the airlines if any special assistance is needed in the airport or onboard the aircraft.

Should your client need any of these services, click the appropriate check boxes then click **Add** then **Continue to Guest Details**.

| Special Assistance                             |                                        |             |               | ×      |
|------------------------------------------------|----------------------------------------|-------------|---------------|--------|
| ТҮРЕ                                           | SA<br>SA                               | AROYA SMITH | SHANEIKA WATT |        |
| Blind:Advice Only: No Special Assistance       |                                        |             |               |        |
| Deaf:Advice Only: No Special Assistance        |                                        |             |               |        |
| Wheelchair Required All The Way To Seat        |                                        | <b>V</b>    |               |        |
| Wheelchair Required For Ramp/Distance          |                                        |             | <b>S</b>      |        |
| Wheelchair Required For Airport/Aircraftstairs |                                        |             |               |        |
| Wheelchair Required On Board Aircraft          |                                        |             |               |        |
|                                                |                                        |             |               |        |
|                                                |                                        |             |               | Add    |
|                                                |                                        |             |               |        |
| Requested Assistance                           |                                        |             |               |        |
| NAME                                           | ASSISTANCE TYPE                        |             |               | DELETE |
| SAROYA SMITH                                   | Wheelchair Required All The Way To Sea | at          |               | Ū      |
| SHANEIKA WATT                                  | Wheelchair Required For Ramp/Distance  | e           |               | Ū      |
|                                                |                                        |             |               |        |

Continue to Guest Details

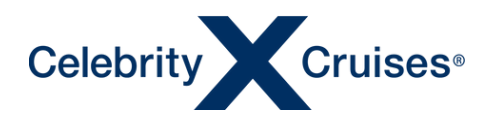

Next, enter the email address and phone number for one of the clients in the air reservation in the Guest Contact Information section and your contact information in the Travel Agent Contact Information section.

| Guest Contact Informati                      | on                       |
|----------------------------------------------|--------------------------|
| PRIMARY EMAIL                                | PRIMARY PHONE 3050001234 |
| Travel Agent Contact Inf                     | ormation                 |
| EMAIL (OPTIONAL)<br>tasue@trainingtravel.com | PRIMARY PHONE 3059966666 |

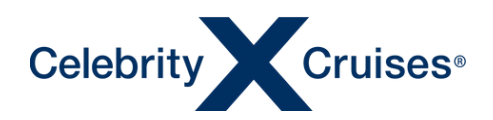

#### **Booking Transfers**

For flights on the same day the cruise begins or ends, you also have the option to add airport to pier transfers in Flight Finder. Transfers can be selected for individual guests or for all guests for whom you are currently booking air.

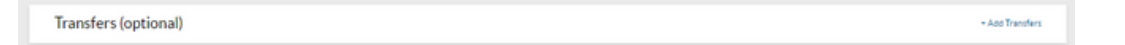

Some cities have different transfer options for guests with flights arriving prior to the day of sailing or departing after the day the cruise ends. After transfers have been added to your booking details on the transfers can be found in Espresso.

Example of transfers for alternative dates.

| Transfers (op                               | tional)                       |                           |                          |                       |              | ×             |
|---------------------------------------------|-------------------------------|---------------------------|--------------------------|-----------------------|--------------|---------------|
| Ali (4)<br>Find by city                     | Arrival (2) D<br>All Cities V | Peparture (1) Rour        | ndtrip (1)<br>Il Times 🔨 |                       |              |               |
| TRANSFER<br>DESCRIPTION                     | ARRIVAL CITY &<br>TIME        | DEPARTURE CITY &<br>TIME  | PRICE<br>(USD)           | ADD FOR ALL<br>GUESTS | SAROYA SMITH | SHANEIKA WATT |
| ARRIVAL -<br>BARCELONA<br>AIRPORT           | (BCN) BARCELONA,<br>13:45     |                           | 29.95                    |                       |              |               |
| R/T - BCN A/P<br>ARRIVE / BCN<br>CITY D/O   | (BCN) BARCELONA,<br>13:45     |                           | 53.90                    |                       |              |               |
| DEPARTURE -<br>BARCELONA<br>AIRPORT         |                               | (BCN) BARCELONA,<br>10:00 | 29.95                    |                       |              | D             |
| R/T - BCN A/P<br>ARRIVE / BCN A/P<br>DEPART | (BCN) BARCELONA,<br>13:45     | (BCN) BARCELONA,<br>10:00 | 59.90                    |                       |              |               |
|                                             |                               |                           |                          |                       |              | Add           |

To include transfers, click the appropriate check box then click **Add**.

| ransfers (o                                 | ptional)                 |                          |                |                       |              | ×             |
|---------------------------------------------|--------------------------|--------------------------|----------------|-----------------------|--------------|---------------|
| All (3)                                     | Arrival (1)              | Departure (1)            | Roundtrip (1)  |                       |              |               |
| FIND BY CIT                                 | Y All Cities             | FIND BY TH               | ME All Times   | <u> </u>              |              |               |
| TRANSFER<br>DESCRIPTION                     | ARRIVAL CITY &<br>TIME   | DEPARTURE CITY<br>& TIME | PRICE<br>(USD) | ADD FOR ALL<br>GUESTS | SAROYA SMITH | SHANEIKA WATT |
| ARRIVAL -<br>MIAMI<br>AIRPORT               | (MIA) MIAMI, FL<br>12:30 |                          | 16.00          |                       |              |               |
| DEPARTURE -<br>MIAMI<br>AIRPORT             |                          | (MIA) MIAMI, FL<br>12:00 | 16.00          |                       |              |               |
| R/T - MIA A/P<br>ARRIVE / MIA<br>A/P DEPART | (MIA) MIAMI, FL<br>12:30 | (MIA) MIAMI, FL<br>12:00 | 32.00          |                       | V            |               |
|                                             |                          |                          |                |                       |              |               |
|                                             |                          |                          |                |                       |              | Add           |

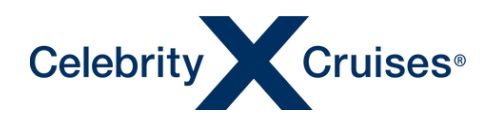

The transfers will display as waitlisted and will change to confirmed after the air purchase process is completed.

Click continue to Guest Details.

| Assigned Transfers |                       |                       |                |            |                           |
|--------------------|-----------------------|-----------------------|----------------|------------|---------------------------|
|                    | ARRIVAL CITY & TIME   | DEPARTURE CITY & TIME | PRICE<br>(USD) | STATUS     | DELETE                    |
| SHANEIKA WATT      | (MIA) MIAMI, FL 12:30 | (MIA) MIAMI, FL 12:00 | 32.00          | Waitlisted |                           |
|                    |                       |                       |                | _          |                           |
|                    |                       |                       |                |            | Continue To Guest Details |

Once the Guest Details steps are completed, click **Review and Book** or **Select Seats** to continue.

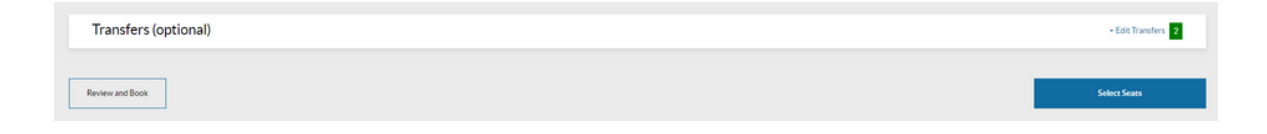

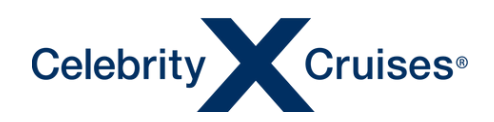

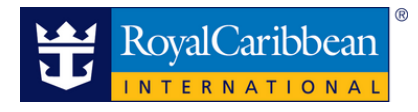

#### **Selecting Seats**

Seat selection is optional when booking flights. It is however recommended especially for clients travelling together. When selecting seats, this has to be done for all guests being booked.

Note: Seating will be displayed based on the cabin class of fare previously chosen.

In instances where the carrier restricts the ability to preselect seats, the option will be available to proceed to the next flight.

Using the seat map and seat legend will assist you in selecting the best seats for your clients. Click on the box next to the clients name you are selecting the seat for.

| feet Seats (optional)                                                           |                                                  |
|---------------------------------------------------------------------------------|--------------------------------------------------|
| Departing Ret                                                                   | urning                                           |
| ecting seats is an optional step, how<br>rctions, you must do so for all guests | ever, if you do choose to make<br>on the flight. |
| Skip All Seat Selections                                                        | Review & Book                                    |
| UGHT (1 of 1)                                                                   |                                                  |
| Listin (For i)                                                                  | •                                                |
| UESDAY, DEC 5. 2023<br>A1229                                                    | BOEING 737<br>SH 1M                              |
| IFK                                                                             | MIA     Miami International Airport              |
| SSENGERS (2)                                                                    | Clear Selected                                   |
| SAROYA SMITH                                                                    | No Seat Selected                                 |
| SHANEIKA WATT                                                                   | No Seat Selected                                 |
| GEND                                                                            |                                                  |
| Available \$                                                                    | Additional Cost                                  |
| × Occupied                                                                      | Selected                                         |
|                                                                                 | Mine Berry                                       |
| Blocked                                                                         | Tring Now                                        |
| Blocked                                                                         | Galley                                           |

Once a seat is selected, it will appear next to the passenger's name and the passenger's initials will appear in the selected seat on the seat map.

| leet seats (optional)                                                                                                    |                                                                                                    |   |           |                                                                                                  |                            | Ec                               | ono                                                                        | iiiy                                                                    |    |
|----------------------------------------------------------------------------------------------------|----------------------------------------------------------------------------------------------------|---|-----------|--------------------------------------------------------------------------------------------------|----------------------------|----------------------------------|----------------------------------------------------------------------------|-------------------------------------------------------------------------|----|
| Departing Re                                                                                                    | turning                                                                                            |   |           | A                                                                                                | в                          | С                                |                                                                            | D                                                                       |    |
| ecting seats is an optional step, how                                                                                                    | vever, if you do choose to make                                                                    |   |           | \$                                                                                               | \$                         | \$                               | 8                                                                          | \$                                                                      |    |
| Skip All Seat Selections                                                                                                    | Review & Book                                                                                      |   |           | \$                                                                                               | \$                         | s                                | 9                                                                          | \$                                                                      | +  |
|                                                                                                    |                                                                                                    |   |           | s<br>s                                                                                           | s<br>s                     | s<br>s                           | 10                                                                         | s<br>s                                                                  | t  |
| LIGHT (1 of 1)                                                                                                    | ~                                                                                                  |   |           |                                                                                                  | \$                         | s                                | 12                                                                         | \$                                                                      | t  |
| UESDAY, DEC 5, 2023<br>A 1229                                                                                                    | BOEING 737<br>3H 1M                                                                                |   |           |                                                                                                  | \$                         | \$                               | 13                                                                         | \$                                                                      | jį |
|                                                                                                    |                                                                                                    |   |           |                                                                                                  | •                          | \$                               |                                                                            |                                                                         |    |
| JFK •                                                                                                    | • MIA                                                                                              |   |           | <u> </u>                                                                                         | 2                          | <u> </u>                         |                                                                            | 2                                                                       |    |
| DFK                                                                                                    | Miami International Airport                                                                        |   |           |                                                                                                  |                            |                                  | 15                                                                         | ×                                                                       | l  |
| IFK •<br>onn F Kennedy International<br>inport<br>SSENGERS (2)                                                                                                    | MIA Miami International Airport Clear Selected                                                     |   | DOT D     | 3<br>5                                                                                           | s                          | S                                | 15                                                                         | 3<br>×<br>\$                                                            |    |
| DER F Kennedy International<br>Inport SSENGERS (2) SAROYA SMITH                                                                                                    | MIA Miami International Airport Clear Selected Selected                                            | 1 | EOT EUT   | 5<br>5<br>5<br>5                                                                                 | s<br>S<br>S                | s<br>S<br>S                      | 14<br>15<br>16<br>17<br>18                                                 | 3<br>×<br>5<br>5<br>5                                                   |    |
| DEF Kennedy International<br>INTERNETS (2)<br>A SAROYA SMITH<br>SHANEIKA WATT                                                                                                    | Miami International Airport     Clear Selected     Selected     Selected     Selected              |   | DOT DOT   | 5<br>5<br>5<br>5<br>5                                                                            | 3<br>5<br>5<br>5<br>5      | s<br>s<br>s<br>s                 | 14<br>15<br>16<br>17<br>18<br>19                                           | 5<br>5<br>5<br>5<br>5                                                   |    |
| Constructional Constructional Constructional Constructional Constructional Constructional Construction Construction Constructico Constr | Miami International Airport      Clear Selected     Selected     Selected     Selected             | ] | DOT DOT   | 5<br>5<br>5<br>5<br>5                                                                            | s<br>s<br>s<br>s           | s<br>s<br>s<br>s                 | 14<br>15<br>14<br>17<br>18<br>19<br>20                                     | s<br>s<br>s<br>s<br>s                                                   |    |
| Construction of the management of the management | Milani International Airport     Clear Selected     Selected     Selected     Additional Cost      | ] | DOT DOT   | 5<br>5<br>5<br>5<br>5<br>5                                                                       | s<br>s<br>s<br>s<br>s<br>s | s<br>s<br>s<br>s<br>s            | 14<br>15<br>16<br>17<br>18<br>19<br>20<br>21                               | ><br>><br>><br>><br>><br>><br>><br>><br>><br>><br>><br>><br>><br>><br>> |    |
| Cocopied                                                                                                    | MIA Maini International Airport  Clear Selected  Selected  Additional Cott Selected                | ] | EXIT EXIT | s<br>s<br>s<br>s<br>s<br>x<br>x                                                                  | s<br>s<br>s<br>s<br>s      | \$<br>\$<br>\$<br>\$<br>\$<br>\$ | 14<br>15<br>15<br>17<br>18<br>19<br>20<br>21<br>21<br>22                   | s<br>s<br>s<br>x<br>x                                                   |    |
| Coupled Coupled Coupl  | MIA Miani itsernational Arport  Clear Selected  Selected  Additional Cost Selected Wing Row        | ] | DOT DUT   | s<br>s<br>s<br>s<br>s<br>s<br>x<br>s                                                             | 5<br>5<br>5<br>5<br>5<br>5 | \$<br>\$<br>\$<br>\$<br>\$       | 15<br>15<br>16<br>17<br>18<br>19<br>20<br>21<br>21<br>22<br>23             |                                                                         |    |
|                                                                                                    | MIA Miani international Arport  Clear Selected  Selected  Additional Cost Selected Wing Row Galley | ] |           | 5<br>5<br>5<br>5<br>5<br>5<br>8<br>5<br>7<br>7<br>7<br>7<br>7<br>7<br>7<br>7<br>7<br>7<br>7<br>7 | 5<br>5<br>5<br>5<br>5      | \$<br>\$<br>\$<br>\$<br>\$       | 15<br>15<br>15<br>17<br>18<br>19<br>20<br>21<br>22<br>23<br>24<br>24<br>25 |                                                                         |    |

Repeat the process to select seats for all guests on the air booking.

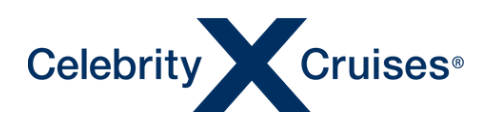

Click on the drop-down next to the Flight or Next Flight tab to select the seats for the next flight.

- If there are multiple segments within a particular leg of the flight, you will be directed to the next segment of the flight to select seats.
- If there is only one non-stop departing flight or round trip being booked, you will automatically be directed to select seats for the returning flight.

| Select Seats (optional)                                                                                                 |                                                           |
|----------------------------------------------------------------------------------------------------|-----------------------------------------------------------|
| Departing Return                                                                                                    | ning                                                      |
| Selecting seats is an optional step, howeve<br>selections, you must do so for all guests on<br>Skip All Seat Selections | r. If you do choose to make<br>the flight.<br>Next Flight |
| FLIGHT (2 of 2)                                                                                                    | ~                                                         |
| SATURDAY, DEC 9, 2023<br>AA2020                                                                                         | AIRBUS A321<br>2H 50M                                     |
| Miami International Airport Joh                                                                                         | F Kennedy International<br>Airport                        |
| PASSENGERS (2)                                                                                                    | Clear Selected                                            |
| 20F SAROYA SMITH<br>20C SHANEIKA WATT                                                                                   | Selected 🔒                                                |
| LEGEND                                                                                                    |                                                           |
| Available S 4                                                                                                    | kdditional Cost                                           |
| Occupied                                                                                                    | elected<br>Ming Row                                       |
| د<br>لَوْنَ Restroom                                                                                                    | Salley                                                    |
| Advance seat selection is not guaranteed. If<br>booking, please contact the carrier directly.                           | unavailable at time of                                    |

Repeat the process to select seats for all guests on the air booking.

The dollar sign will indicate whenever a cost is associated with a selected seat. By hovering the cursor over the preferred seat, the cost will display. For seats requiring additional cost, please contact the carrier directly.

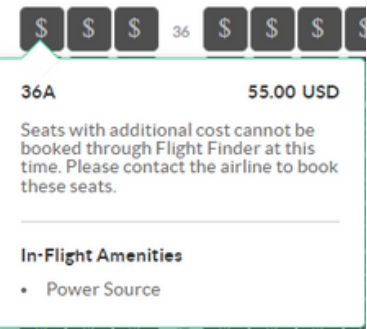

Once seats have been selected for all flights, click **Review & Book** to continue.

| Select Seats (opt                                              | ional)                                           |                          |
|----------------------------------------------------------------|--------------------------------------------------|--------------------------|
| Departing                                                      | Returning                                        |                          |
| Selecting seats is an optiona<br>selections, you must do so fo | step, however, if you or all guests on the fligh | do choose to make<br>ht. |
| Skip All Seat Selections                                       | Re                                               | view & Book              |

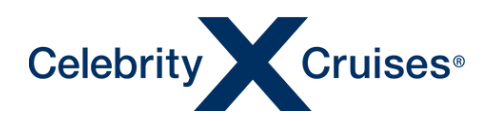

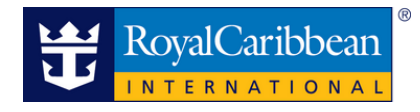

#### **Review & Book**

A summary of the flights and charges will be displayed for your review. Take the time to ensure all the flight details are accurate before proceeding to the payment.

| Review Flight In       | formation                                               |                   |                                            | Booking ID: 8766096                       | Ship: SERENADE OF THE SEAS                             | Sail Date: 05DEC2023 |
|------------------------|---------------------------------------------------------|-------------------|--------------------------------------------|-------------------------------------------|--------------------------------------------------------|----------------------|
| Departing Flight View  | w Details                                               |                   |                                            |                                           |                                                        |                      |
| Departing right        | in Details                                              |                   |                                            |                                           |                                                        |                      |
| Depart (JFK) New York, | NY to (MIA) Miam                                        | i, FL             |                                            |                                           |                                                        |                      |
| American Airli         | ines Flight: 122                                        | 9 Operated by Am  | erican Airlines Class: Main C              | Cabin Seats: 23A 23B                      |                                                        |                      |
| FLIGHT DATE            |                                                         | DEPARTS           | ARRIVES                                    | FLIGHT TIME                               | FLIGHT TYPE                                            | CLASS                |
| USDEC2023 CHANGE       |                                                         | 6:59am            | 10:00am                                    | 3nr 1min                                  | Nonstop                                                | MAIN CABIN           |
|                        |                                                         |                   |                                            |                                           |                                                        |                      |
|                        |                                                         |                   |                                            |                                           |                                                        |                      |
| Returning Flight View  | w Details                                               |                   |                                            |                                           |                                                        |                      |
| Depart (MIA) Miami, FL | to (JFK) New York,                                      | NY.               |                                            |                                           |                                                        |                      |
| American Airli         | ines Flight: 2026                                       | 6 Operated by Am  | erican Airlines Class: Main C              | Cabin Seats: 20F 20E                      |                                                        |                      |
| FLIGHT DATE            |                                                         | DEPARTS           | ARRIVES                                    | FLIGHTTIME                                | FLIGHT TYPE                                            | CLASS                |
| 09DEC2023 CHANGE       |                                                         | 3:30pm            | 6:20pm                                     | 2hr 50min                                 | Nonstop                                                | MAIN CABIN           |
|                        |                                                         |                   |                                            |                                           |                                                        |                      |
|                        |                                                         |                   |                                            |                                           |                                                        |                      |
|                        | Cost Summary                                            |                   |                                            |                                           |                                                        |                      |
|                        | CHARGES                                                 |                   | SAROYA                                     | SMITH                                     | SHANEIKA WATT                                          | TOTAL                |
|                        | Air                                                     |                   |                                            | 377.80                                    | 377.80                                                 | 755.60               |
|                        | Transfer Charge                                         | 15                |                                            | 32.00                                     | 32.00                                                  | 64.00                |
|                        | Charges Total                                           |                   |                                            | 409.80                                    | 409.80                                                 | 819.60               |
|                        | Payments Applie                                         | ed                |                                            |                                           |                                                        | 0.00                 |
|                        | Balance Due                                             |                   |                                            |                                           |                                                        | 819.60               |
|                        |                                                         |                   |                                            |                                           | Prices include all taxies and fees, but may not includ | e baggage fees.      |
|                        | Required   Te<br>Overview<br>Flight Find<br>Cruise's Fl | erms & Conditions | Royal Caribbean Ltd's brands ("we", "our", | or "us") to book flights on Royal Caribbe | san International's Air2Sea program, and Celebrity     | Ť                    |
|                        |                                                         |                   |                                            |                                           |                                                        |                      |

To proceed, first review and accept the terms and conditions. Then select a payment method.

| Required   Terms & Conditions |                                                                                                    | ~ |
|-------------------------------|----------------------------------------------------------------------------------------------------|---|
|                               | Ontoiner<br>Fright Finder is an air tudi und Fly the Rhytl Carlobares Lich branch ("we", 'uu", 'ur "ur") to book frights on Rhytl Carlobares International's All 25ea program, and Celebrity Chules Flight hy Celebrit Read Mark. |   |

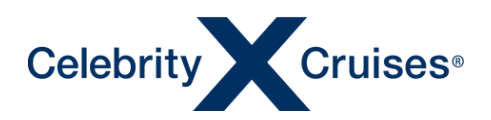

Depending on the fare type selected and whether the cruise reservation is before the final payment, Flight Finder will present the payment options available to you.

For refundable airfare and if the cruise reservation is outside final payment, both the Pay Now and Pay Later options will display.

For non-refundable air or airfare purchased after the final payment date for the cruise reservation, full credit card payment will be required to secure the reservation through the Pay Now option.

If the Pay Later option is shown and your client prefers to pay for the air by the cruise final payment, ensure Pay Later is selected then click Confirm & Book.

| Make a Payment                                                              |                |
|-----------------------------------------------------------------------------|----------------|
| Please note : Each credit card will be validated separately.                |                |
| PAY NOW  PAY LATER                                                          |                |
| Pay later entails paying at cruise final payment. 90 days prior to sailing. |                |
|                                                                             |                |
|                                                                             |                |
|                                                                             |                |
|                                                                             | Confirm & Book |

To complete the air purchase now using a credit card, click Pay Now.

You will be able to make payment for all guests together, or choose to pay for one, or more, guests separately. Select the guest or guests for the first transaction then fill in the credit card fields and click **Submit Payment**. Repeat this process for any remaining guests.

| Please note : Each credit card                               | will be validated separately.                   | Please note : Each credit card will be validated separately. |                                                 |  |
|--------------------------------------------------------------|-------------------------------------------------|--------------------------------------------------------------|-------------------------------------------------|--|
| PAY NOW PAY LAT                                              | ER                                              | PAY NOW PAY LAT                                              | TER                                             |  |
| Pay later entails paying at cru                              | ise final payment. 90 days prior to sailing.    | Pay later entails paying at cru                              | ise final payment. 90 days prior to sailing.    |  |
| SELECT ALL THE GUESTS YOU V<br>SAROYA SMITH<br>SHANEIKA WATT | vill BE PAYING FOR:<br>794.04 USD<br>794.04 USD | SELECT ALL THE GUESTS YOU V<br>SAROYA SMITH<br>SHANEIKA WATT | VILL BE PAYING FOR:<br>794.04 USD<br>794.04 USD |  |
| Card Holder Information                                      |                                                 | Card Holder Information                                      |                                                 |  |
| VISA 🚭 📑 🕎 🧾                                                 |                                                 | VISA 😜 📑 🔭 🗵                                                 |                                                 |  |
| FIRST NAME                                                   | LAST NAME                                       | FIRST NAME                                                   | LAST NAME                                       |  |
|                                                              |                                                 |                                                              |                                                 |  |
| AMOUNT (USD)<br>794,04                                       |                                                 | AMOUNT (USD)<br>1588.08                                      |                                                 |  |
| CREDIT / DEBIT CARD #                                        | EXPIRATION DATE SECURITY CODE MM/YYYY           | CREDIT / DEBIT CARD #                                        | EXPIRATION DATE SECURITY COD MM/YYYY            |  |
|                                                              | Submit Payment                                  |                                                              |                                                 |  |

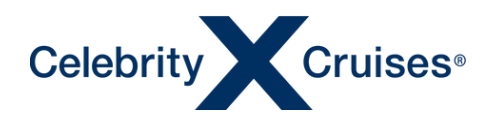

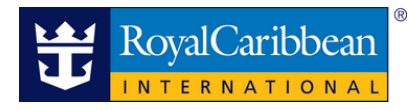

#### **Air Confirmation**

Congratulations! The air has been added to your client's cruise reservation.

**Note**: Review the confirmation details, noting the confirmation number (PNR/Airline Record Locator). Verify the seat selection status as the seat availability is subjected to carrier availability when shopping and may not be confirmed once booked. If this occurs, **Pending** or **Declined** will reflect next to the seats requested.

| Flight Confirmat                                   | ion 🛒                                     |                                                    | 28 S.I.                                                   |                                  | 🖨 Print                                                                 |
|----------------------------------------------------|-------------------------------------------|----------------------------------------------------|-----------------------------------------------------------|----------------------------------|-------------------------------------------------------------------------|
| CURRENT BOOKING:                                   | Booking ID: 8766096                       | Ship: SERENADE OF TI                               | HE SEAS Sail Date: 05DEC                                  | 2023                             | ~                                                                       |
| 1 h Branch in                                      |                                           | and the second second                              | 155151227                                                 | STOP -                           |                                                                         |
|                                                    | : VVNTQM                                  |                                                    |                                                           |                                  | Total Price(USD): 819.60<br>Pay Later Booking: Payment Due by 215EP2023 |
| Passengers: Saroya Smith, Shanelk                  | a Watt                                    |                                                    |                                                           |                                  | Cruise Reservation: 8766096                                             |
| the brooks - the                                   |                                           |                                                    | and and shirt with                                        | N. S. S. S. S. S. S. S. S.       | STARKY IN 15                                                            |
| Flight Details                                     |                                           |                                                    |                                                           |                                  |                                                                         |
| Departing Flight<br>Depart (JFK) New York, NY to   | (MIA) Miami, FL                           |                                                    |                                                           |                                  | Airline Record Locator: <b>WNTQM</b>                                    |
| American Airlines<br>FLIGHT DATE<br>05DEC2023      | Flight: 1229 Operate<br>DEPARTS<br>6:59am | d by American Airlines Class<br>ARRIVES<br>10:00am | : Main Cabin Seats: Confirmed:<br>FLIGHT TIME<br>3hr 1min | 23A 23B<br>FLIGHTTYPE<br>Nonstop | CLASS<br>MAIN CABIN                                                     |
| Returning Flight<br>Depart (MIA) Miami, FL to (JFK | () New York, NY                           |                                                    |                                                           |                                  | Airline Record Locator: VVNTQM                                          |
| American Airlines                                  | Flight: 2026 Operate                      | d by American Airlines Class                       | : Main Cabin Seats: Confirmed:                            | 20F 20E                          |                                                                         |
| FLIGHT DATE<br>09DEC2023                           | DEPARTS<br>3:30pm                         | ARRIVES<br>6:20pm                                  | FLIGHT TIME<br>2hr 50min                                  | FLIGHT TYPE<br>Nonstop           | class<br>MAIN CABIN                                                     |

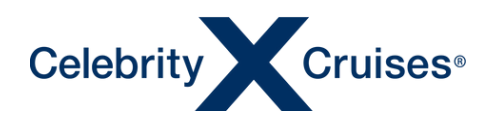

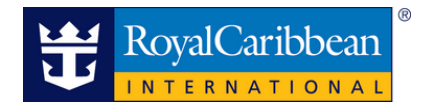

#### **Booking Confirmation**

The pricing details will be updated to reflect the Air Charge and Cruise Only Transfer lines in Espresso.

| Pricing Details (2 Guests)<br>Final pricing details reflect the current charges for all selected components of your client's cruise vacation, including<br>government taxes and fees. |              |               |          |  |  |
|----------------------------------------------------------------------------------------------------|--------------|---------------|----------|--|--|
| Vacation Charges                                                                                                    | SAROYA SMITH | SHANEIKA WATT | Total    |  |  |
| Cruise                                                                                                    | 431.00       | 431.00        | 862.00   |  |  |
| NCCF                                                                                                    | 110.00       | 110.00        | 220.00   |  |  |
| 30% Savings NRD                                                                                                    | -203.00      | -203.00       | -406.00  |  |  |
| Kicker NRD                                                                                                    | -25.00       | -25.00        | -50.00   |  |  |
| Air Charge                                                                                                    | 377.80       | 377.80        | 755.60   |  |  |
| Cruise Only Transfer                                                                                                    | 32.00        | 32.00         | 64.00    |  |  |
| Vacation Subtotal                                                                                                    | 722.80       | 722.80        | 1,445.60 |  |  |
| Taxes, Fees, & Port Expenses                                                                                                    | 108.58       | 108.58        | 217.16   |  |  |
| Taxes, Fees & Port Expenses Total                                                                                                    | 108.58       | 108.58        | 217.16   |  |  |
| VACATION TOTAL                                                                                                    | 831.38       | 831.38        | 1,662.76 |  |  |
| + View Agency Commission                                                                                                    |              |               |          |  |  |